# Online Lab: RC Circuits

Name:

Instructor:

## **Objective:**

This experiment involves learning how to Read a Resistor (Part A), Charging a Capacitor through a Resistor (Part B), and Discharging a Capacitor through a Resistor (Part C).

### Theory:

Capacitors are circuit devices that can store charge. The capacitance (size) of the capacitor is a measure of how much charge it can hold for a given voltage.

$$Q = CV_C \tag{1}$$

where C is the capacitance in Farads, Q is the charge in Coulombs, and  $V_C$  is the voltage across the capacitor in Volts.

To determine how the charge on a capacitor decays in time, use Kirchhoff's Loop Rule for Figure 1 below.

$$V_o = V_C + V_R \tag{2}$$

R

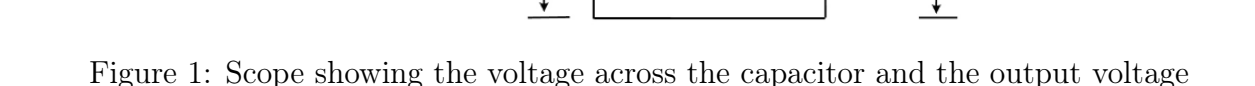

Solving Equation (1) for the voltage across the capacitor gives

$$V_C = Q/C \tag{3}$$

The voltage across the resistor is given by Ohm's Law:

$$V_R = IR \tag{4}$$

Developed by Melissa Butner, ETSU

Date:

Section:

1

Therefore,

$$V_o = Q/C + IR \tag{5}$$

Since the applied voltage,  $V_o$ , is zero when the capacitor is discharging, Equation (5) reduces to

$$Q/C + IR = 0 \tag{6}$$

Since the current is

$$I = \frac{dQ}{dt} \tag{7}$$

Equation (6) becomes the differential equation

$$\frac{dQ}{dt} + \frac{1}{RC}Q = 0 \tag{8}$$

Solving Equation (8) for Q gives

$$Q = Q_{max} e^{-\left(\frac{t}{RC}\right)} \tag{9}$$

Plugging Q into Equation (2) gives the voltage across the capacitor as a function of time

$$V(t) = V_o e^{-\left(\frac{t}{RC}\right)} \tag{10}$$

where  $V_o = Q_{max}/C$ . The rate that voltage across a capacitor (and the charge stored in the capacitor) decreases depends on the resistance and capacitance that are in the circuit. If a capacitor is charged to an initial voltage,  $V_o$ , and is allowed to discharge through a resistor, R, the voltage, V, across the capacitor will decrease exponentially. The half-life,  $t_{\frac{1}{2}}$  is defined to be the time that it takes for the voltage to decrease by half:

$$V(t_{\frac{1}{2}}) = V_o/2 = V_o e^{-\left(\frac{t_{\frac{1}{2}}}{RC}\right)}$$
(11)

Solving for the half-life gives:

$$t_{\frac{1}{2}} = RC \ln 2 \tag{12}$$

The product RC is called the capacitive time constant and has the units of seconds.

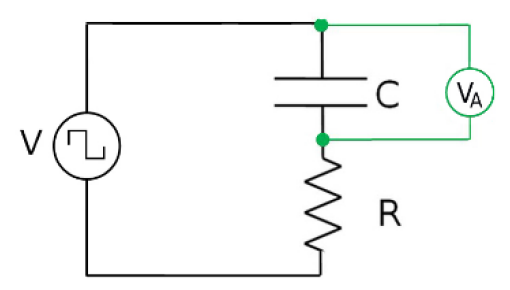

Figure 2: RC Circuit Diagram

# Part - A: How to Read a Resistor

- 1. Each resistor has four different color bands or stripes on it.
- 2. When reading a Resistor, orientate it so that gold or silver is the last band on the right.
- 3. Each color is represented by a number.

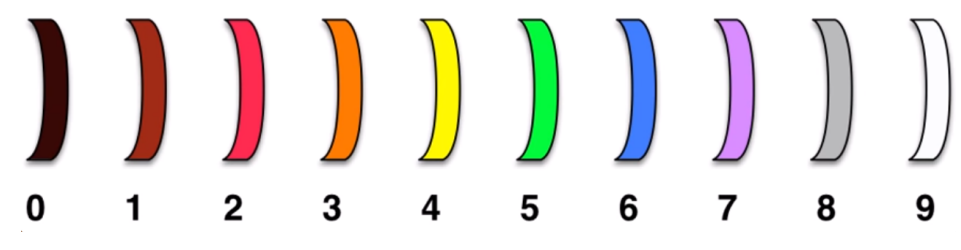

4. In the example below Brown is 1 and Blue is 6.

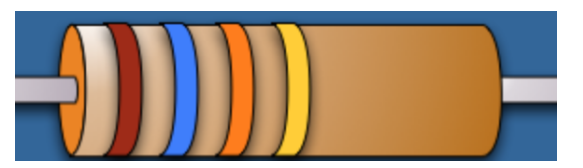

- 5. The 3rd stripe tells you the number of zeros to add. Orange is 3, so add 3 zero's.
- 6. That would be a Resistor Value of  $\mathbf{R} = \mathbf{16000} \ \Omega \text{ or } \mathbf{16} \ \mathbf{k}\Omega$
- 7. The 4th gold strip means that the resistor could be off by up to 5%. Ignore this for now.

### Questions

1. Read and Record the Resistor value below. R =

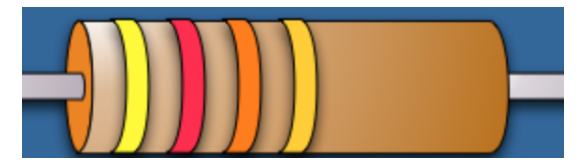

2. Read and Record the Resistor value below. R =

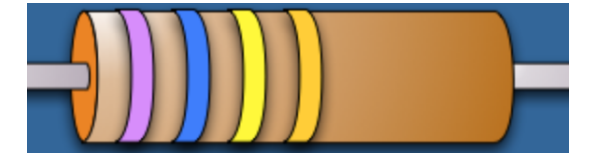

3. Read and Record the Resistor value below. R =

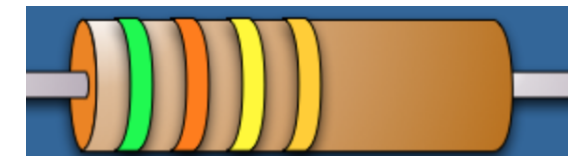

# Part B - Online Experiment Setup Instructions

- 1. Part A of today's Online Lab we are going to use one of the physicsaviary.com simulations. Go to the following website: https://www.thephysicsaviary.com/Physics/Programs/Labs/RCinDCChargingLab/
- 2. Click <u>Begin</u> on the bottom right of the simulation. The figure below shows what you should see on your screen

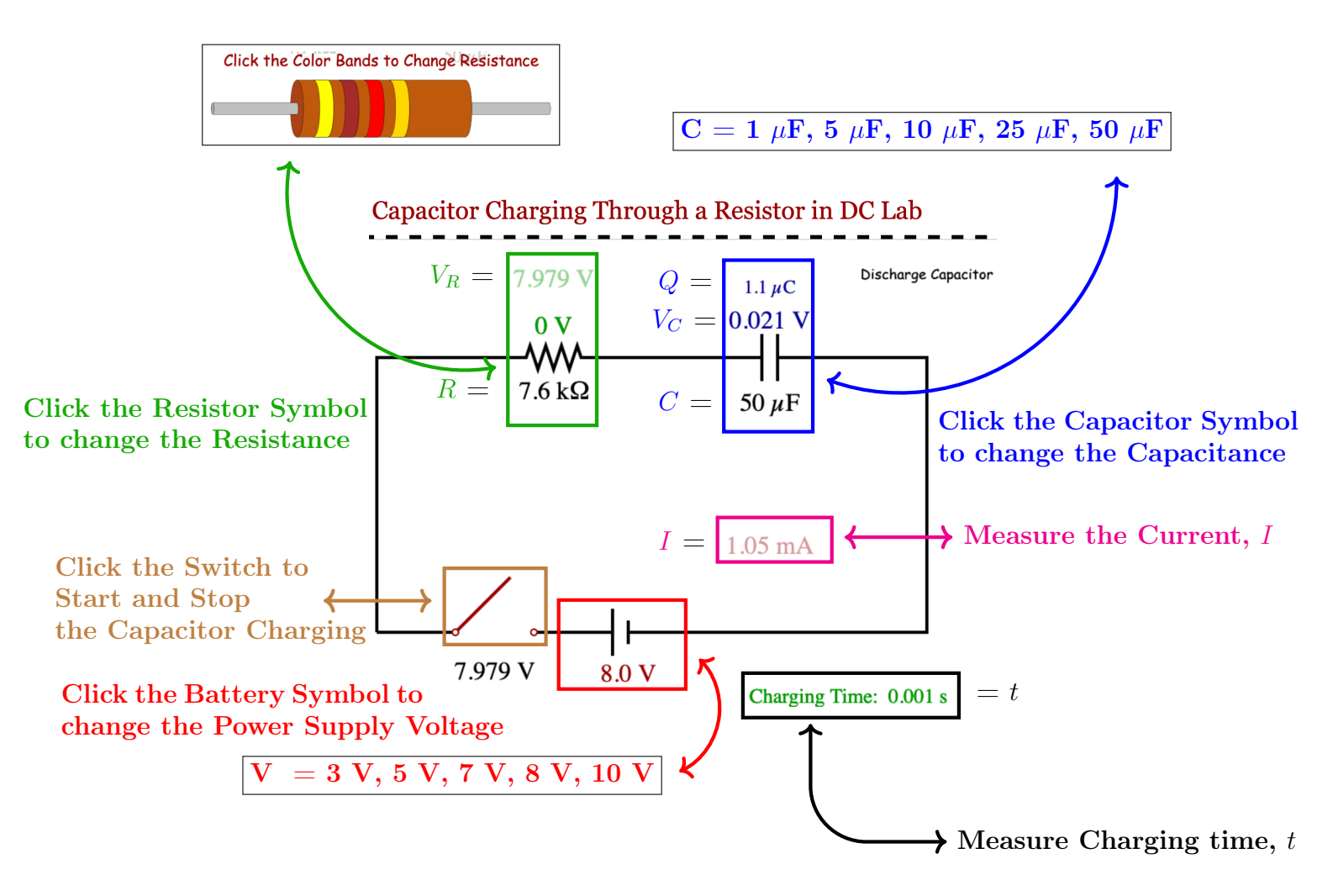

### Procedure: Charging a Capacitor Through a Resistor

- 1. <u>Click</u> on the Resistor and <u>Set</u> the first three bands to **Blue Purple Brown**. Verify the value of the resister is now 670  $\Omega$ .
- 2. Verify the Capacitor is set to 50  $\mu$ F and the Battery voltage is set to 8.0 V.
- 3. <u>Click</u> the Switch and watch the Capacitor begin to Charge. How much time does it take for the Capacitor to reach a full voltage,  $V_C$  of 8.0 V?
- 4. Click Discharge Capacitor to reset the simulation.
- 5. <u>Click</u> the Switch to Start and Stop after ~ 0.002 seconds. For this part try to pause and record as close as possible to the Target Capacitor Voltage,  $V_C$  given in Column 1.
- 6. Read and Record the measurements for the Voltage across the Capacitor  $V_C$ , the Voltage across the Resistor,  $V_R$  the Capacitor Charge Q, the Current I and the Charging Time t.
- 7. Repeat the previous two steps until the Table below is complete.

Table 1: Data Analysis: Charging a Capacitor

| Target<br>Voltage | Capacitor<br>Voltage | Resistor<br>Voltage | Capacitor<br>Charge              | Current | Charging<br>Time |
|-------------------|----------------------|---------------------|----------------------------------|---------|------------------|
| $V_C$ (V)         | $V_C(V)$             | $V_R$ (V)           | $\mathbf{Q} \; (\mu \mathbf{C})$ | I (mA)  | t (s)            |
| 0.5 V             |                      |                     |                                  |         |                  |
| 1.5 V             |                      |                     |                                  |         |                  |
| 2.5 V             |                      |                     |                                  |         |                  |
| 3.5 V             |                      |                     |                                  |         |                  |
| 4.5 V             |                      |                     |                                  |         |                  |
| 5.5 V             |                      |                     |                                  |         |                  |
| 6.5 V             |                      |                     |                                  |         |                  |
| 7.5 V             |                      |                     |                                  |         |                  |

### **Observation and Analysis:**

- 1. For the 4.5 V row of the table, use your results to calculate the Capacitance,  $C = \frac{Q}{V_C}$ . Record your result here.
- 2. For the 4.5 V row of the table, use your results to calculate the Resistance,  $R = \frac{V_R}{I}$ . Record your result here.
- 3. Do your values to questions 1 and 2 agree?
- 4. If you add  $V_R$  and  $V_C$  at any given time, what does it equal?

# Part C - Online Experiment Setup Instructions

- Part B of today's Online Lab we are going to use the physicsaviary.com simulations. Go to the following website: http://www.thephysicsaviary.com/Physics/Programs/Labs/RCCircuitLab/
- 2. Click <u>Begin</u> on the bottom right of the simulation. The figure below shows what you should see on your screen

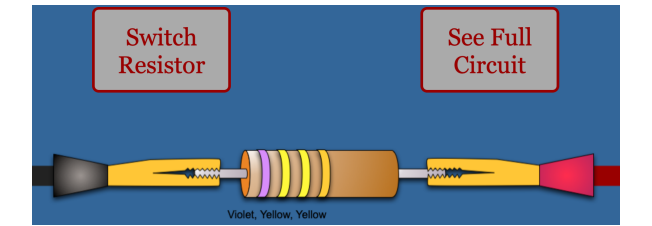

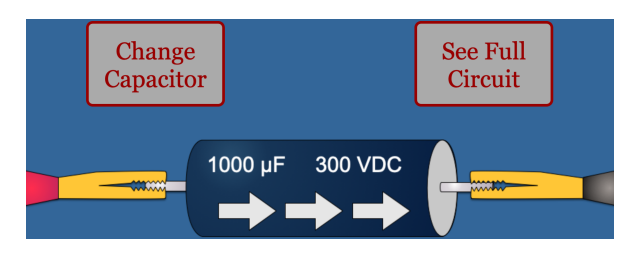

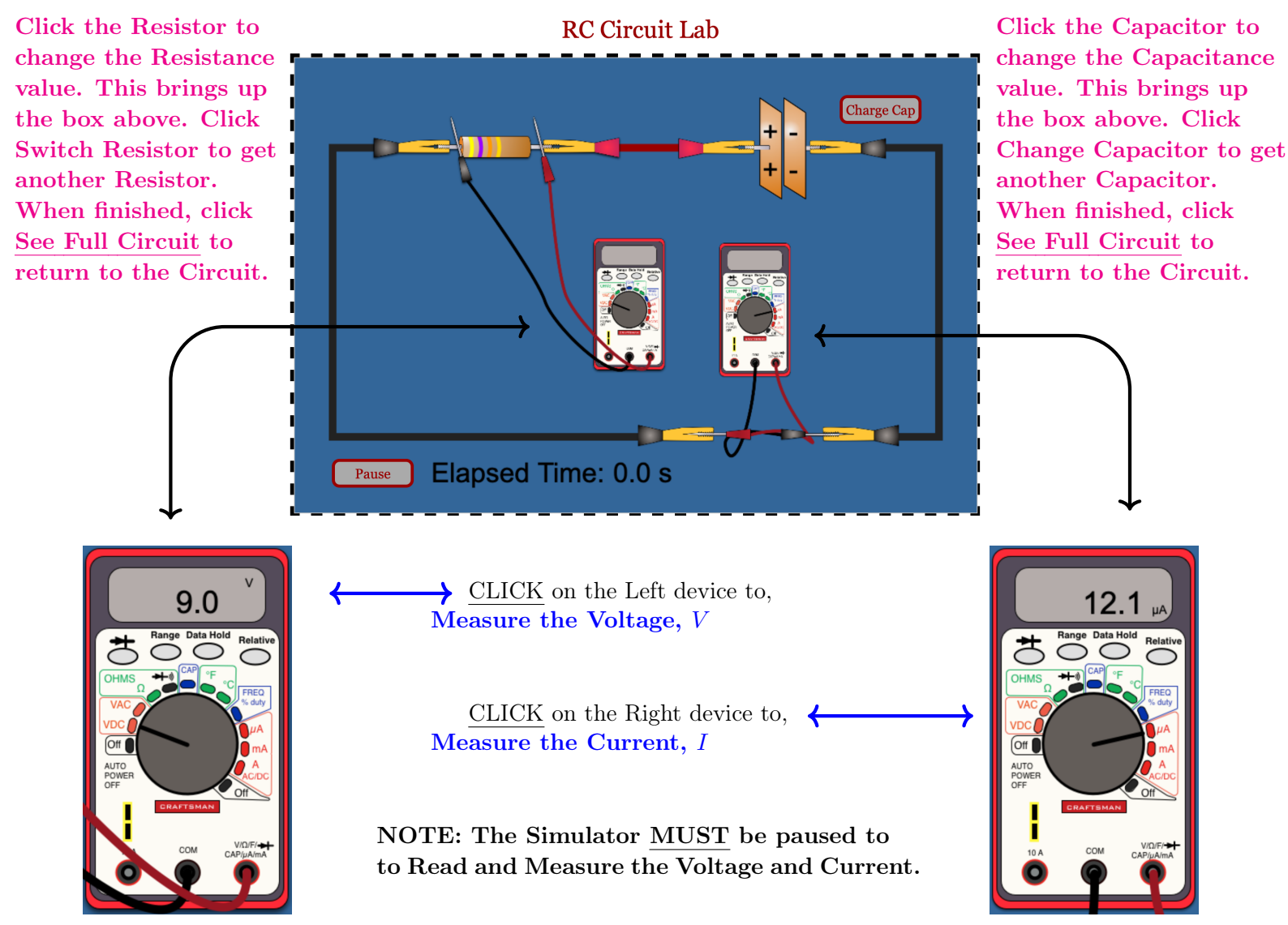

### Procedure: Discharging a Capacitor

#### Data Set 1

- 1. Click on the Capacitor and Set the value to 2200  $\mu$ F.
- 2. <u>Click</u> on the Resistor and <u>Select</u> a Resistor at random. Record the colors of the first 3 bands here:

Read and Record the first Resistor value here:  $R_1 =$ 

- 3. Click the Charge Cap Button to charge the Capacitor.
- 4. Measure the Voltage V and the Current I that will be coming out of the Capacitor at the moment it was charged. Record these values in Table 2 in the Data Set 1, Meas 1 row.
- 5. Click Resume to start the Capacitor discharging. Hit Pause after  $\sim 10-20$  seconds.
- 6. Read and Record the measured Current I, the Voltage V and the elapsed time t.
- 7. Repeat the last two steps until you have 6 Measurements.

#### Data Set 2

8. <u>Click</u> on the Resistor and <u>Select</u> a Resistor at random. Record the colors of the first 3 bands here:

Read and Record the second Resistor value here:  $R_2 =$ 

- 9. Click the Charge Cap Button to charge the Capacitor.
- 10. Measure the Voltage V and the Current I that will be coming out of the Capacitor at the moment it was charged. Record these values in Table 2 in the Data Set 2, Meas 1 row.
- 11. Click Resume to start the Capacitor discharging. Hit Pause after  $\sim 10-20$  seconds.
- 12. Read and Record the measured Current I, the Voltage V and the elapsed time t.
- 13. Repeat the last two steps until you have 6 Measurements.

#### Data Set 3

- 14. Click on the Capacitor and Set the value to 470  $\mu$ F.
- 15. Click the Charge Cap Button to charge the Capacitor.
- 16. Measure the Voltage V and the Current I that will be coming out of the Capacitor at the moment it was charged. Record these values in Table 2 in the Data Set 3 section.
- 17. Click Resume to start the Capacitor discharging. Hit Pause after  $\sim 10-20$  seconds.
- 18. Read and Record the measured Current I, the Voltage V and the elapsed time t.
- 19. Repeat the last two steps until you have 6 Measurements.

| Data |             |                          |                 |                     | Charging |
|------|-------------|--------------------------|-----------------|---------------------|----------|
| Set  | Measurement | Capacitance              | Voltage         | Current             | Time     |
| #    | #           | $\mathbf{C}$ ( $\mu F$ ) | $V(\mathbf{V})$ | $I(\mu \mathbf{A})$ | t (s)    |
| 1    | Meas 1      | $2200~\mu F$             |                 |                     |          |
|      | Meas 2      | $2200~\mu F$             |                 |                     |          |
|      | Meas 3      | $2200~\mu F$             |                 |                     |          |
|      | Meas 4      | $2200~\mu F$             |                 |                     |          |
|      | Meas 5      | $2200~\mu F$             |                 |                     |          |
|      | Meas 6      | $2200~\mu F$             |                 |                     |          |
| 2    | Meas 1      | $2200 \ \mu F$           |                 |                     |          |
|      | Meas 2      | $2200~\mu F$             |                 |                     |          |
|      | Meas 3      | $2200~\mu F$             |                 |                     |          |
|      | Meas 4      | $2200~\mu F$             |                 |                     |          |
|      | Meas 5      | $2200~\mu F$             |                 |                     |          |
|      | Meas 6      | $2200~\mu F$             |                 |                     |          |
| 3    | Meas 1      | 470 $\mu F$              |                 |                     |          |
|      | Meas 2      | 470 $\mu F$              |                 |                     |          |
|      | Meas 3      | 470 $\mu F$              |                 |                     |          |
|      | Meas 4      | $470 \ \mu F$            |                 |                     |          |
|      | Meas 5      | 470 $\mu F$              |                 |                     |          |
|      | Meas 6      | $470 \ \mu F$            |                 |                     |          |

Table 2: Data: Discharging a Capacitor

## Conclusions

- 1. Show that the capacitive time constant RC has units of seconds.
- 2. Using your data in Table 1, create a scatter graph of  $V_C$  on the Y-axis versus Time t on the X-axis. Label the x-y axes including units and Title your graph "Charging Capacitor Voltage vs Time". Upload it with this Lab Report in D2L. Comment on the graph.
- 3. Using your data in Table 1, create a scatter graph of  $V_R$  on the Y-axis versus Time t on the X-axis. Label the x-y axes including units and Title your graph "Charging Resistor Voltage vs Time". Upload it with this Lab Report in D2L. Comment on the graph.
- Using your data in Table 1, create a scatter graph of Current, I on the Y-axis versus Time t on the X-axis. Label the x-y axes including units and Title your graph "Current vs Time". Upload it with this Lab Report in D2L. Comment on the graph.
- 5. Using your results in Table 2, create a scatter graph of  $V_C$  on the Y-axis versus Time t on the X-axis for each Data Set. Label the x-y axes including units and Title your graph "Discharging Capacitor Voltage vs Time" if all 3 data sets are on the same graph or "Discharging Capacitor Voltage vs Time Set 1" with the data set number included in the title. Upload it with this Lab Report in D2L. Comment on the graph.

# 6. <u>Take a photo or scan a copy showing all of your calculations and upload it with this Lab Report in D2L.</u>